### МИНИ-ИНСТРУКЦИЯ КАК СОЗДАТЬ НА КУРСЕ ЧАТ И ФОРУМ

## Ресурс ЧАТ

Шаг 1. Войти на свой курс и включить режим редактирования: значек «шестеренка», далее РЕЖИМ РЕДАКТИРОВАНИЯ

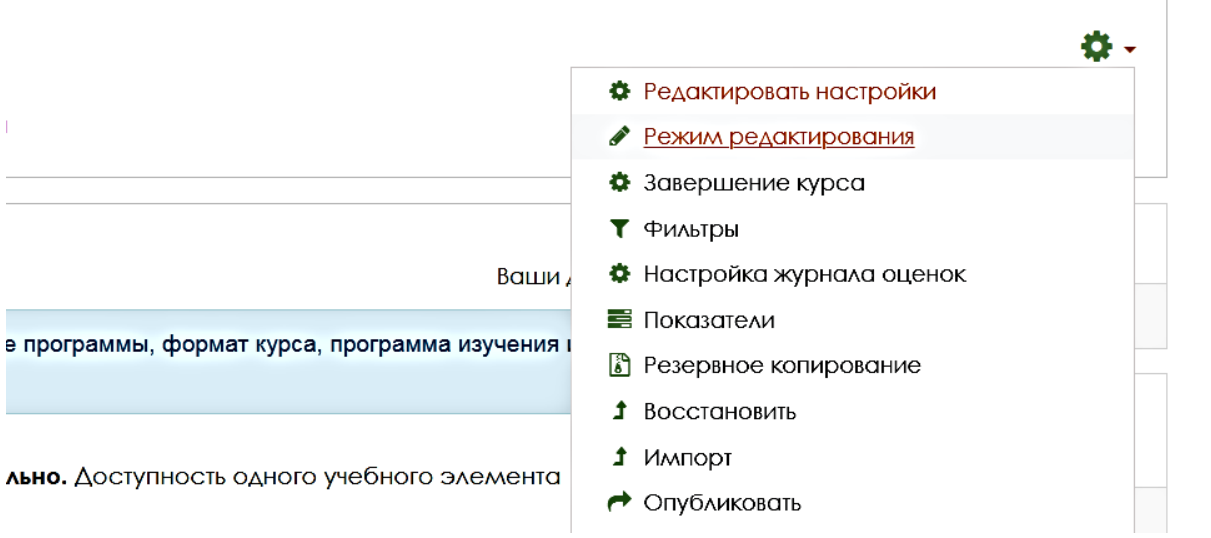

Шаг 2. Кликнуть на ДОБАВИТЬ ЭЛЕМЕНТ ИЛИ РЕСУРС (располагается в конце каждого раздела)

|   |   | оросительной сети 🖌                                                                                                    |                                                                                   |
|---|---|----------------------------------------------------------------------------------------------------|-----------------------------------------------------------------------------------|
| = |   | 💠 👃 Практическая работа № 8. Расчёт гидротранспортной установки 🖌                                                                                                    | Редактировать 🔻                                                                   |
| - |   |                                                                                                    | <ul> <li>Добавить элемент или ресурс</li> </ul>                                   |
| - | + | КОНТРОЛЬ ЗНАНИЙ 🖋                                                                                                    | Редактировать 🔻                                                                   |
|   |   | В данном разделе размещен контрольный тест. Его успешное прохождение является одн<br>зачету. Тест будет доступен для прохождения только после успешного изучения лекций и<br>промежуточных тестов на положительную оценку. Для Вас доступен без ограничений для<br>тест | ним из условий допуска к<br>модулей 1 и 2 и прохождения<br>я тренировки ОБУЧАЮЩИЙ |

В появившемся меню кликнуть ЧАТ и ДОБАВИТЬ

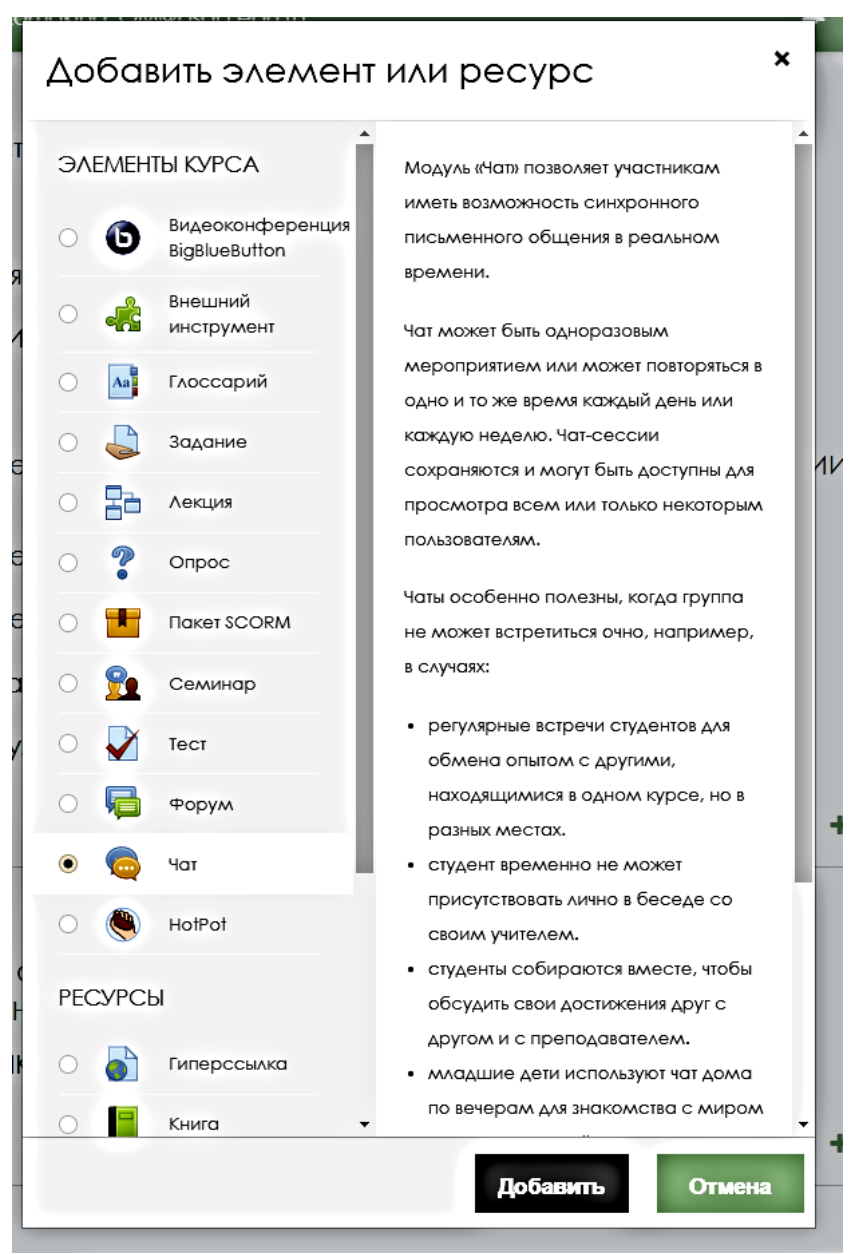

### Шаг 3. Настройка

Для отображения всех настроек кликаем на РАЗВЕРНУТЬ ВСЁ в появившейся форме настроек.

- в разделе НАИМЕНОВАНИЕ указать четкое наименование чата
- в разделе ВСТУПЛЕНИЕ четко описать цель и условия участия в чате
- в разделе ЧАТ-СЕССИИ поставить данные как на фото: дата ставится только один раз, время с 8.00.

| • | Общее |
|---|-------|
|---|-------|

| Название чата 🛛      | КОНСУЛЬТАЦИЯ онлайн по курсу ГИДРАВЛИКА                                                                                                    |
|----------------------|----------------------------------------------------------------------------------------------------|
| Вступление           | Абзац       В       Г       Е       Е |
| ▼ Чат-сессии         |                                                                                                    |
| Следующее время чата |                                                                                                    |

| Повторять сеансы                     |                                |
|--------------------------------------|--------------------------------|
|                                      |                                |
| Количество запоминаемых<br>сообщений | Никогда не удалять сообщения 🗢 |
| Все могут посмотреть 🛛 😧             | Aa €                           |

# - в разделе ОБЩИЕ НАСТРОЙКИ МОДУЛЯ настройки не менять (как на фото)

| <ul> <li>Общие настройки мод</li> </ul> | у∧я |                                               |
|-----------------------------------------|-----|-----------------------------------------------|
| Доступность                             | 0   | Отображать на странице курса 🕈                |
| Идентификатор                           | Ø   |                                               |
| Групповой режим 🛛 🚱                     |     | Видимые группы                                |
| Ποτοκ                                   | Ø   | Пусто 🗢                                       |
|                                         |     | Добавить ограничение доступа по группе/потоку |
| <ul> <li>Ограничение доступа</li> </ul> |     |                                               |
| Ограничения доступа                     |     | Пусто                                         |
|                                         |     | Добавить ограничение                          |

- в разделе ВЫПОЛНЕНИЕ ЭЛЕМЕНТА КУРСА если ставите чат как контрольная точка: поставить условия как на фото

| <ul> <li>Ограничение доступа</li> </ul>     |                                                                        |  |  |  |
|---------------------------------------------|------------------------------------------------------------------------|--|--|--|
| <ul> <li>Выполнение элемента кур</li> </ul> | oca                                                                    |  |  |  |
| Отслеживание выполнения                     | Отображать элемент курса как выполненный при выполнении условий 🕈      |  |  |  |
| Требуется просмотр                          | Студент должен просмотреть этот элемент, чтобы он считался выполненным |  |  |  |
| Планируется выполнение 😡<br>до              | 18 ♦ Март ♦ 2020 ♦ 09 ♦ 09 ♦ ВКЛЮЧИТЬ                                  |  |  |  |
| ▼ Теги                                      |                                                                        |  |  |  |
| Теги                                        | Ничего не выбрано                                                      |  |  |  |
|                                             | Введите теги 🔻                                                         |  |  |  |
|                                             | Сохранить и вернуться к курсу Сохранить и показать Отмена              |  |  |  |

В конце настроек обязательно кликнуть на СОХРАНИТЬ И ПОКАЗАТЬ.

# Ресурс ФОРУМ

Шаг 1. Войти на свой курс и включить режим редактирования: значек «шестеренка», далее РЕЖИМ РЕДАКТИРОВАНИЯ

|                                               | <b>\$</b> -                |
|-----------------------------------------------|----------------------------|
|                                               | Редактировать настройки    |
|                                               | Режим редактирования       |
|                                               | 🔅 Завершение курса         |
|                                               | <b>Т</b> Фильтры           |
| Ваши,                                         | 🏟 Настройка журнала оценок |
|                                               | 📰 Показатели               |
| программы, формат курса, программа изучения г | Резервное копирование      |
|                                               | Восстановить               |
|                                               | <b>1</b> Импорт            |
| the goerynnoeth ognolo y leonoro skewenna     | Опубликовать               |

Шаг 2. Кликнуть на ДОБАВИТЬ ЭЛЕМЕНТ ИЛИ РЕСУРС (располагается в конце каждого раздела)

|   | оросительнои сети 🖋                                               |                             |
|---|-------------------------------------------------------------------|-----------------------------|
|   | ♣ 📮 Практическая работа № 8. Расчёт гидротранспортной установки я | Редактировать 🔹             |
|   | + /                                                               | Добавить элемент или ресура |
|   |                                                                   |                             |
| ÷ | КОНТРОЛЬ ЗНАНИЙ 🖋                                                 | Редактировать 🔻             |

В появившемся меню кликнуть ФОРУМ и ДОБАВИТЬ

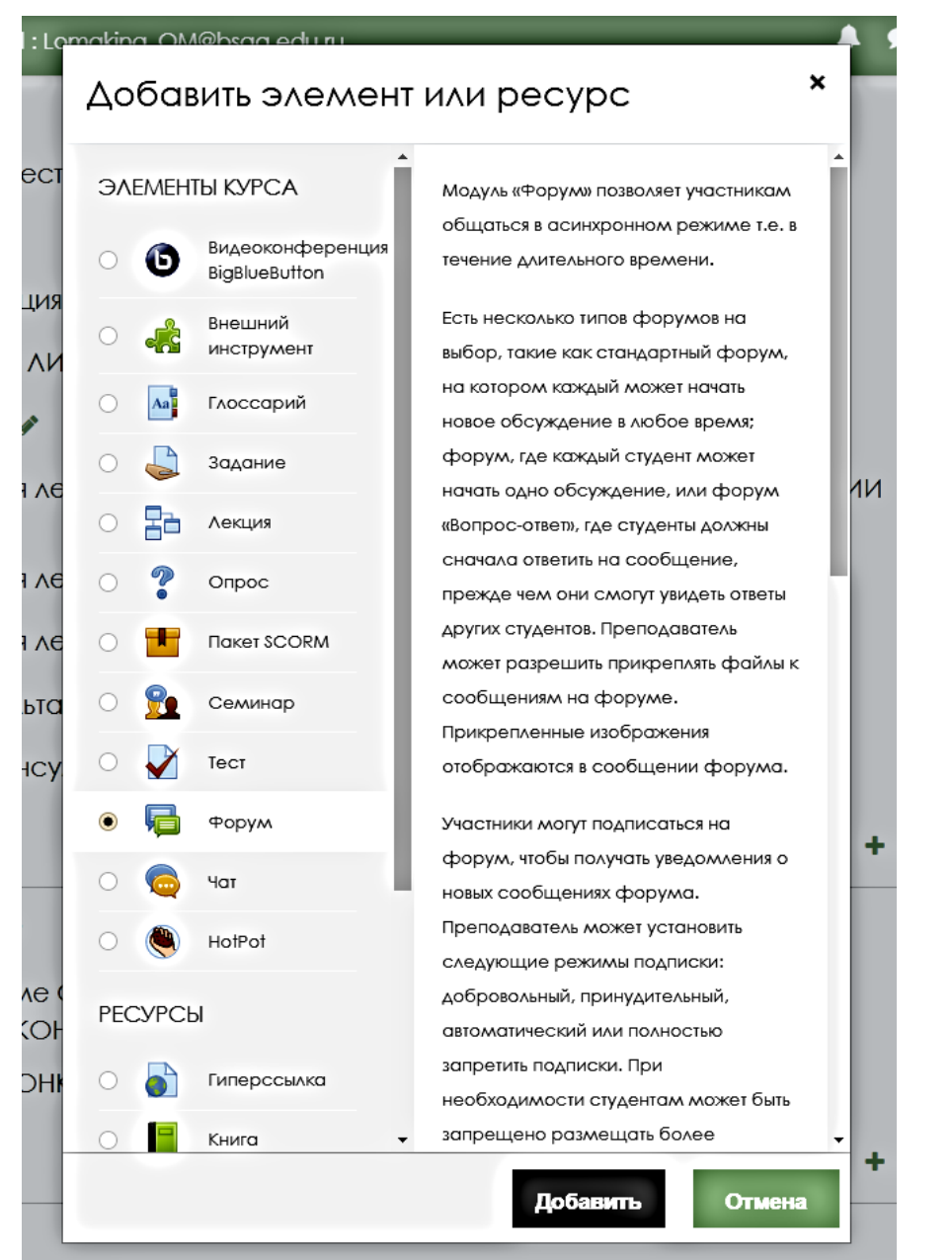

Шаг 3. Настройка. Для отображения всех настроек кликаем на РАЗВЕРНУТЬ ВСЁ в появившейся форме настроек.

- в разделе ОБЩИЕ указываем четкое наименование ресурса и в описании четко расписать цель участия в форуме. ВНИМАНИЕ! в ТИП ФОРУМА указать ПРОСТОЕ ОБСУЖДЕНИЕ

| ▼ Общее         |                                                                                      |   |
|-----------------|--------------------------------------------------------------------------------------|---|
| Название форума | ФОРУМ по теме СПРОС И ЕГО ФАКТОРЫ. ЗАКОН СПРОСА. ПРЕ                                 |   |
| Описание        |                                                                                      | - |
|                 | КРИВАЯ СПРОСА.<br>Р<br>Ф<br>Ф<br>Ф<br>Ф<br>Ф<br>Ф<br>Ф<br>Ф<br>Ф<br>Ф<br>Ф<br>Ф<br>Ф |   |
|                 | Путь: p » ing                                                                        |   |
|                 | 🗆 Отображать описание / вступление на странице курса 🚱                               |   |
| Тип форума 🛛 😧  | Простое обсуждение \$                                                                |   |

### - в разделе ПОДСЧЕТ ВЛОЖЕНИЙ И СЛОВ настройки как на фото

| <ul> <li>Подсчет вложений и слов</li> </ul> |        |  |  |
|---------------------------------------------|--------|--|--|
| Максимальный размер 🛛 🚱<br>вложений         | 1Мбайт |  |  |
| Максимальное                                | []     |  |  |
| количество                                  | 1 🗢    |  |  |
| прикрепляемых файлов                        |        |  |  |
| Показать количество слов 😧                  | Нет 🗢  |  |  |

### - в разделе ПОДПИСКА И ОТСЛЕЖИВАНИЕ в режиме подписки ПРИНУДИТЕЛЬНАЯ ПОДИСКА

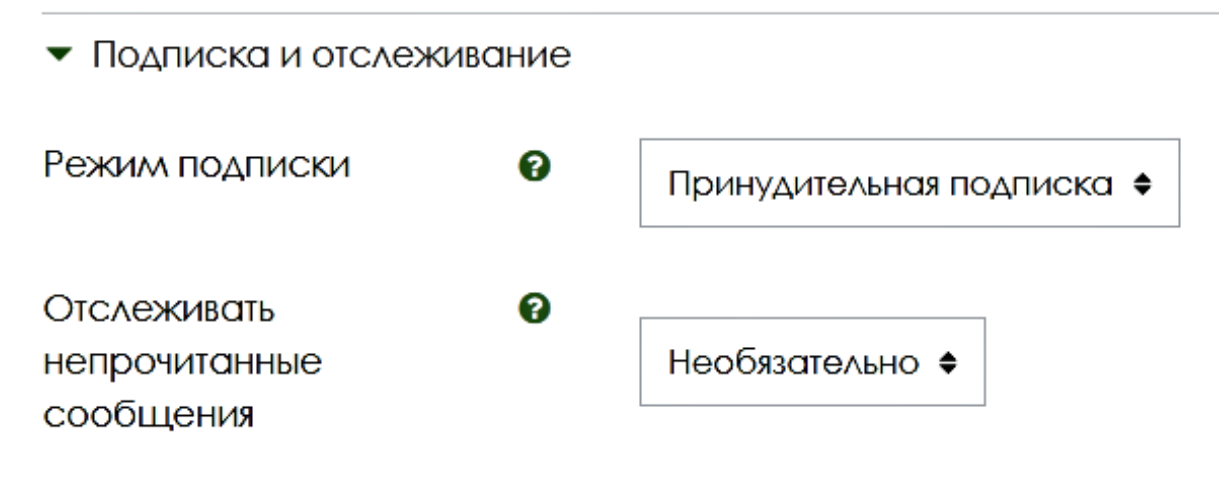

- в разделе БЛОКИРОВКА ОБСУЖДЕНИЙ и КОЛИЧЕСТВО СООБЩЕНИЙ ДЛЯ БЛОКИРОВАНИЯ настройки не менять

| <ul> <li>Блокировка обсуждений</li> </ul>                           |                             |  |  |  |
|---------------------------------------------------------------------|-----------------------------|--|--|--|
| Блокировать обсуждения 😧<br>после заданного<br>периода неактивности | Не блокировать обсуждения 🗢 |  |  |  |
| <ul> <li>Количество сообщений для блокирования</li> </ul>           |                             |  |  |  |
| Временной период для 🛛 🔞<br>блокирования                            | Не блокировать 🗢            |  |  |  |
| Количество сообщений 🛛 🕢<br>для блокирования                        | 0                           |  |  |  |
| Количество сообщений 🛛 🕄 для предупреждения                         | 0                           |  |  |  |

- в разделе ОЦЕНИВАНИЕ не ставить оценивание и сроки (как на фото)

• Оценивание

| Роли, которым дано право выстав<br>оценки | <b>С</b><br>алять | Управляющий, Учитель, Ассистент (без права редактирования)                      |
|-------------------------------------------|-------------------|---------------------------------------------------------------------------------|
| Метод расчета итога                       | 0                 | Не оценивается 🗢                                                                |
| Шкала                                     | Ø                 | Тип Балл +<br>Шкала<br>Default competence scale +<br>Максимальная оценка<br>100 |
| с                                         |                   | 18 <b>♦</b> Mapt <b>♦</b> 2020 <b>♦</b> 10 <b>♦</b> 04 <b>♦</b>                 |
| ПО                                        |                   | 18 ♦ Mapt ♦ 2020 ♦ 10 ♦ 04 ♦                                                    |

- в разделе ОБЩИЕ НАСТРОЙКИ МОДУЛЯ и ОГРАНИЧЕНИЕ ДОСТУПА оставить настройки как на фото

| /∧я |                                               |
|-----|-----------------------------------------------|
| 0   | Отображать на странице курса 🖨                |
| 0   |                                               |
| 0   | Видимые группы                                |
| 0   | Пусто 🖨                                       |
|     | Добавить ограничение доступа по группе/потоку |
|     |                                               |
|     | Пусто                                         |
|     | Добавить ограничение                          |
|     | РЛ<br>9<br>9<br>9                             |

- в разделе ВЫПОЛНЕНИЕ ЭЛЕМЕНТА КУРСА выставляем «Отображать элемент курса как выполненный при выполнении условий», далее – по усмотрению ставим галочки по условиям (ограничения по датам не ставить)

| <ul> <li>Выполнение элемента курса</li> </ul> |                                                                        |  |  |
|-----------------------------------------------|------------------------------------------------------------------------|--|--|
| Отслеживание выполнения 🚱                     | Отображать элемент курса как выполненный при выполнении условий 🗢      |  |  |
| Требуется просмотр                            | Студент должен просмотреть этот элемент, чтобы он считался выполненным |  |  |
| Требуется оценка                              | Студент должен получить оценку для выполнения этого элемента 🕢         |  |  |
| Требуются сообщения                           | Студент должен внести обсуждений или ответов: 1                        |  |  |
| Требуются обсуждения                          | Студент должен создать обсуждения: 1                                   |  |  |
| Требуются ответы                              | Студент должен внести ответов: 1                                       |  |  |
| Планируется выполнение О<br>До                | 18 ♦ Март ♦ 2020 ♦ 10 ♦ 04 ♦ 😁 ВКЛЮЧИТЬ                                |  |  |
| Сохранить и                                   | показать                                                               |  |  |